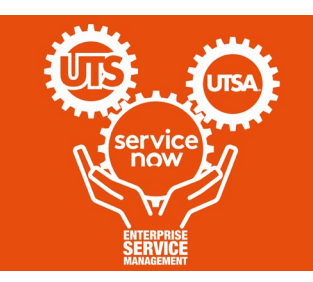

## Quick Start Guide: Create a Request

## From the portal homepage, use the "Welcome to the Business Service Center" search bar to find request options

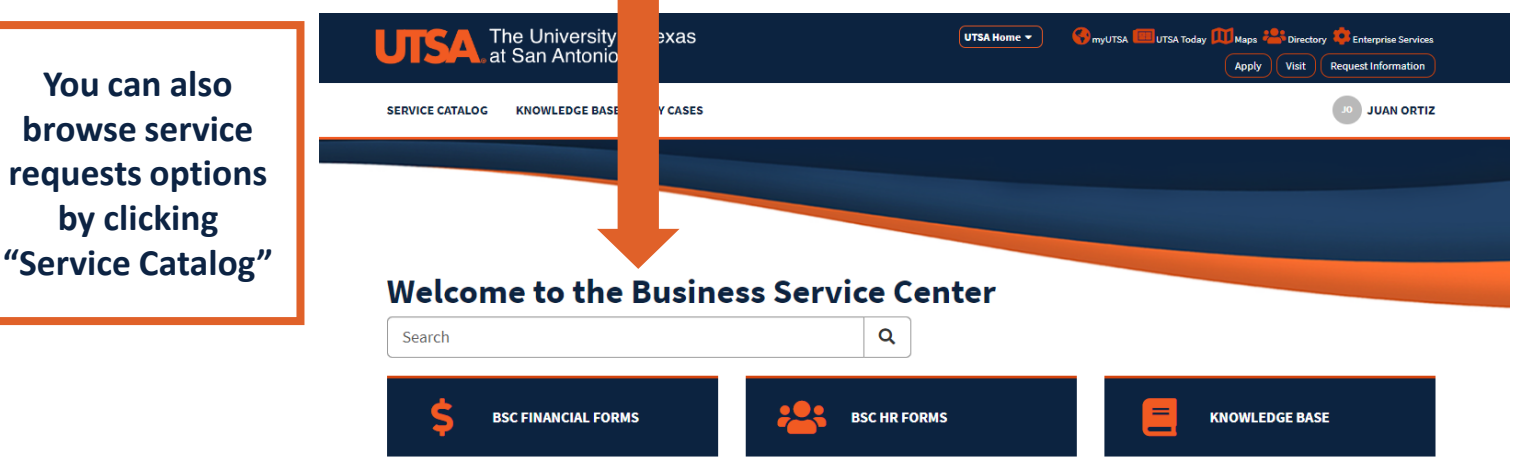

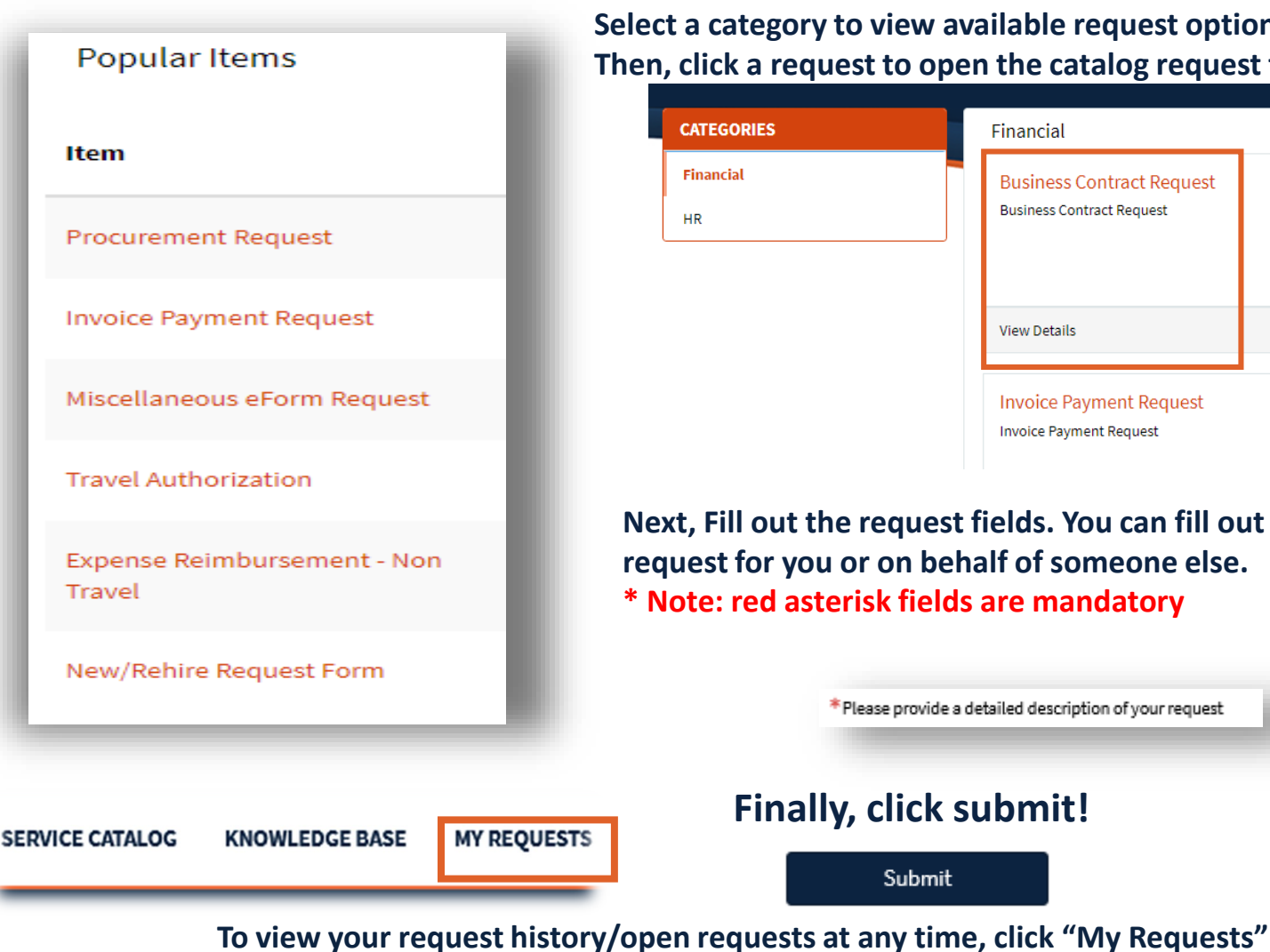

BA BSC at https://www.utsa.edu/ba-administration-operations/services/business-service-center/ BA BSC CSM Portal at https://utsa.service-now.com/bsc

## Select a category to view available request options. Then, click a request to open the catalog request form

| inancial | Business Contract Request |
|----------|---------------------------|
| R        | Business Contract Request |
|          |                           |
|          | View Details              |
|          |                           |
|          | Invoice Payment Request   |